**BullSequana EXR/EXD** 

# Atos Technical Support Bulletin

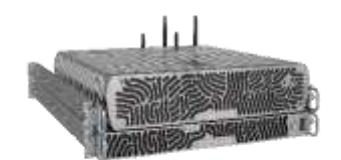

| Product               | SUBJE                                              | СТ          | Dossier  | Number    | Rev |
|-----------------------|----------------------------------------------------|-------------|----------|-----------|-----|
| BullSequana EX Series | Installing WS2022 with NVMe Storage Configurations |             | EXR/EXD  | -         | 01  |
| Issue Date            | Writer                                             | Approved by | Domain   | Exp. Date |     |
| July 25, 2024         | J.Peter                                            | M Mille     | Hardware | Undef.    |     |

## Installing Windows Server 2022 with NVMe Storage Configurations

#### **Overview**

This bulletin provides detailed instructions for installing Windows Server 2022 with one of the following NVMe storage configurations.

Follow the steps corresponding to your specific setup to ensure a smooth installation process.

## **Installation Scenarios:**

- 1. Installing WS2022 on M.2 Storage Device without VROC (VMD Disabled by Default):
  - During the OS installation, you should be able to select the M.2 storage device without any special configuration.

## 2. Installing WS2022 on M.2 or E1.S Storage with VROC/VMD RAID Set:

- ✓ **Begin Installation**: Start the WS2022 installation using the installation ISO.
- ✓ Load Driver:
  - When prompted with "Where do you want to install the operating system," select Load Driver.
  - Click Browse and navigate to the location of the driver file NVMiaVROC.free.win10.64bit.7.7.0.1260 (or later).
- ✓ Select Storage Device:
  - o After loading the driver, you should be able to see and select the M.2 or E1.S storage device for installation.
  - Follow the instructions in the section "Follow these instructions for #2 above".

### 3. Installing WS2022 on E1.S Storage Using MegaRAID Card with RAID Set:

• During the OS installation, you should be able to select the E1.S storage device without any special configuration.

#### Follow these instructions for #2 above:

1. No drives are present. Select "Load driver"

#### Doc. Reference: BullSequana EX-Version 1

Page: 1 / 6

#### Atos Bull-SAS Confidentiel

" Ce document et les informations qu'il contient sont confidentiels et appartiennent à BULL-SAS. Ils sont communiqués uniquement au personnel du Groupe Bull dans le seul but de lui permettre d'exercer ses activités. Ce document ne peut être copié ou diffusé sans l'autorisation formelle de la Direction de BULL SAS Technologie"

| Name    |         | Total size | Free space Type |  |
|---------|---------|------------|-----------------|--|
|         |         |            |                 |  |
| Refresh | NDelete | Format     | Ngw             |  |
|         | 275 C   |            |                 |  |

2. Browse to the location of the driver.

| Selec | t the driver to install                                                                                                    |
|-------|----------------------------------------------------------------------------------------------------|
|       |                                                                                                    |
|       | Load driver                                                                                                    |
|       | To install the device driver for your drive, insert the installation media containing the<br>driver files, and then click OK.<br>Note: The installation media can be a CD, DVD, or US8 flash drive. |
| _     | Browse OK Cancel                                                                                                    |

# 3. If the driver is on the Windows Installation USB drive:

a. Select the driver folder present on the USB drive (ensure the contents were added via simple "drag and drop" before use).

### Doc. Reference: BullSequana EX-Version 1

Page: 2 / 6

#### Atos Bull-SAS Confidentiel

" Ce document et les informations qu'il contient sont confidentiels et appartiennent à BULL-SAS. Ils sont communiqués uniquement au personnel du Groupe Bull dans le seul but de lui permettre d'exercer ses activités. Ce document ne peut être copié ou diffusé sans l'autorisation formelle de la Direction de BULL SAS Technologie"

| - 55     | S_X64FRE_ (C:)   | USB              | installie        | BW/ M         | RIVE | RS® f | older | ad |
|----------|------------------|------------------|------------------|---------------|------|-------|-------|----|
| ~        | ORIVERS          |                  |                  |               |      |       |       |    |
|          | MMELavRC         | C.free.wn10.64   | 64.7.7.0.1       |               |      |       |       |    |
| 5        | sources          |                  |                  |               |      |       |       |    |
| 2        | support          |                  |                  |               |      |       |       |    |
| ~ No     | w Volume (D:)    |                  | 04404800         |               |      |       |       |    |
| 2.2      | Chipset-10, 1, 1 | 9263.8344 Public | -Server-Bill y   |               |      |       |       |    |
| <u>¢</u> |                  |                  | ,                |               |      |       |       |    |
|          |                  | -                | Cantal           |               |      |       |       |    |
|          |                  |                  | 5-08-0.D1        |               |      |       | >     |    |
|          |                  |                  |                  |               |      |       | -     |    |
| 1000     |                  | and constanting  | le with this con | muter's hards |      |       |       |    |

b. Select the driver to install (notice the drive letter is C:\)

| nt Device NVI | Me RAID Controller <mark>(C.\</mark> DRIVER | S\NVMEiaVROC free win10.64bi | 177.0.1260\iaVROC inf)  |
|---------------|---------------------------------------------|------------------------------|-------------------------|
| it Device NVI | Me RAID Controller <mark>(CA</mark> DRIVER  | S\NVMEiaVROC free.win10.64bi | 17.7.0.1260\iaVROC.inf) |
|               |                                             |                              |                         |
|               |                                             |                              |                         |
|               |                                             |                              |                         |
|               |                                             |                              |                         |
|               |                                             |                              | >                       |

c. Or select the driver folder that is present on a separate drive.

# Doc. Reference: BullSequana EX-Version 1

Page: 3 / 6

## Atos Bull-SAS Confidentiel

" Ce document et les informations qu'il contient sont confidentiels et appartiennent à BULL-SAS. Ils sont communiqués uniquement au personnel du Groupe Bull dans le seul but de lui permettre d'exercer ses activités. Ce document ne peut être copié ou diffusé sans l'autorisation formelle de la Direction de BULL SAS Technologie"

| Browse for Folder                                                                        |                   |        |
|------------------------------------------------------------------------------------------|-------------------|--------|
| Browse to the driver, and then dick OK                                                   | •                 |        |
| 30 Objects                                                                               | ~                 |        |
| > 🖄 Documents<br>> 🌛 Music                                                               |                   |        |
| <ul> <li>A general videos</li> <li>A general videos</li> <li>A general videos</li> </ul> |                   |        |
| > SS5_X64'RE_(C;)                                                                        | Mana Com Mana Com | TREM ( |
| DRIVERS                                                                                  |                   | 110 1  |
| NIMElavROC.free.wi                                                                       | n10.64bit.7.7.0.1 |        |
| <                                                                                        | >                 |        |

D. Select the driver to install (notice the drive letter is D:\)

| MANUTATION OF | friver to install                                            | Southand Street Street      | No. of Concession, Name   |
|---------------|--------------------------------------------------------------|-----------------------------|---------------------------|
| nt Device NVN | le RAD Controller (D. DRIVER<br>le RAD Controller (D. DRIVER | SINVMEIaVROC free win10.64b | at 7.7.0.1260\jaVROC.inf) |
| D             |                                                              |                             |                           |
|               |                                                              |                             |                           |
|               |                                                              |                             |                           |
|               |                                                              |                             |                           |
|               |                                                              |                             |                           |
|               |                                                              |                             |                           |
| ¢             |                                                              |                             |                           |

4. After the driver loaded successfully, clicking on refresh now displays VROC, showing E1.S (850GB) and M.2 (425GB) drives:

| Doc. Reference: BullSequana EX-Version 1 | Page: 4 / 6 |
|------------------------------------------|-------------|

#### Atos Bull-SAS Confidentiel

" Ce document et les informations qu'il contient sont confidentiels et appartiennent à BULL-SAS. Ils sont communiqués uniquement au personnel du Groupe Bull dans le seul but de lui permettre d'exercer ses activités. Ce document ne peut être copié ou diffusé sans l'autorisation formelle de la Direction de BULL SAS Technologie"

| Name                                                       | 1                                      | Total size                     | Free space                     | Туре    |
|------------------------------------------------------------|----------------------------------------|--------------------------------|--------------------------------|---------|
| Drive 0 Unalloci                                           | ated Space                             | 200.0 GB                       | 200.0 GB                       | Offline |
| Drive 1 Unalloca     Drive 3 Unalloca     Drive 4 Unalloca | sted Space<br>sted Space<br>sted Space | 0.0 MB<br>424.8 GB<br>849.5 GB | 0.0 MB<br>424.8 GB<br>849.5 GB | Offline |
| Bafrange     Load driver     Microsoft Server Operation    | ∑ Delete                               | Eormat                         | ∰ Ngw<br>now details)          |         |

- 5. Proceed with Installation:
  - a. Once the NVMe drives are visible, continue with the installation process.

Doc. Reference: BullSequana EX-Version 1

Page: 5 / 6

#### Atos Bull-SAS Confidentiel

" Ce document et les informations qu'il contient sont confidentiels et appartiennent à BULL-SAS. Ils sont communiqués uniquement au personnel du Groupe Bull dans le seul but de lui permettre d'exercer ses activités. Ce document ne peut être copié ou diffusé sans l'autorisation formelle de la Direction de BULL SAS Technologie"

# 6. Successful installation on M.2

| EL 🔂 🔟 🖛 1 ThicPC   |                        | -                          | o x  |
|---------------------|------------------------|----------------------------|------|
| the Compiler View   |                        |                            | - 0  |
| ← * * ₩ * THEPC     |                        | ✓ δ Search This PC         | P    |
| P Quick access ~ Fo | idens (7)              |                            |      |
| Desktop #           | 3D Objects             | Desktop                    |      |
| Bourietti #         | Deciaments             | Downlaads                  |      |
| The PC              | Mair                   | Pictures                   |      |
| 20-40_3399468_222   | J.                     |                            |      |
|                     | Wideos                 |                            |      |
| Diebwork            |                        |                            |      |
| ~0                  | evices and drives (\$) |                            |      |
|                     | Local Disk (C)         | SSS_X64FREE_ENI-US_OV9 (D) |      |
|                     | JT1 GB frey at 424 GB  | 21.8 GB free of 21.0 GB    |      |
|                     | UEPUNTPSIEI            |                            |      |
|                     | CARE has of \$200 ME   |                            |      |
|                     |                        |                            |      |
|                     |                        |                            |      |
| 13 Partie           |                        |                            | IT N |

Please ensure all necessary drivers are available and properly loaded during the installation process and verify the storage configuration and RAID settings prior to starting the installation.

Note: The drivers needed for the Windows server 2022 installation are currently available on Sol. Please find the link to download them.

https://support.bull.com/ols/product/platforms/bullion/bullsequana-edge-servers/dl/drvf/drv

### Doc. Reference: BullSequana EX-Version 1

Page: 6 / 6

#### Atos Bull-SAS Confidentiel

" Ce document et les informations qu'il contient sont confidentiels et appartiennent à BULL-SAS. Ils sont communiqués uniquement au personnel du Groupe Bull dans le seul but de lui permettre d'exercer ses activités. Ce document ne peut être copié ou diffusé sans l'autorisation formelle de la Direction de BULL SAS Technologie"